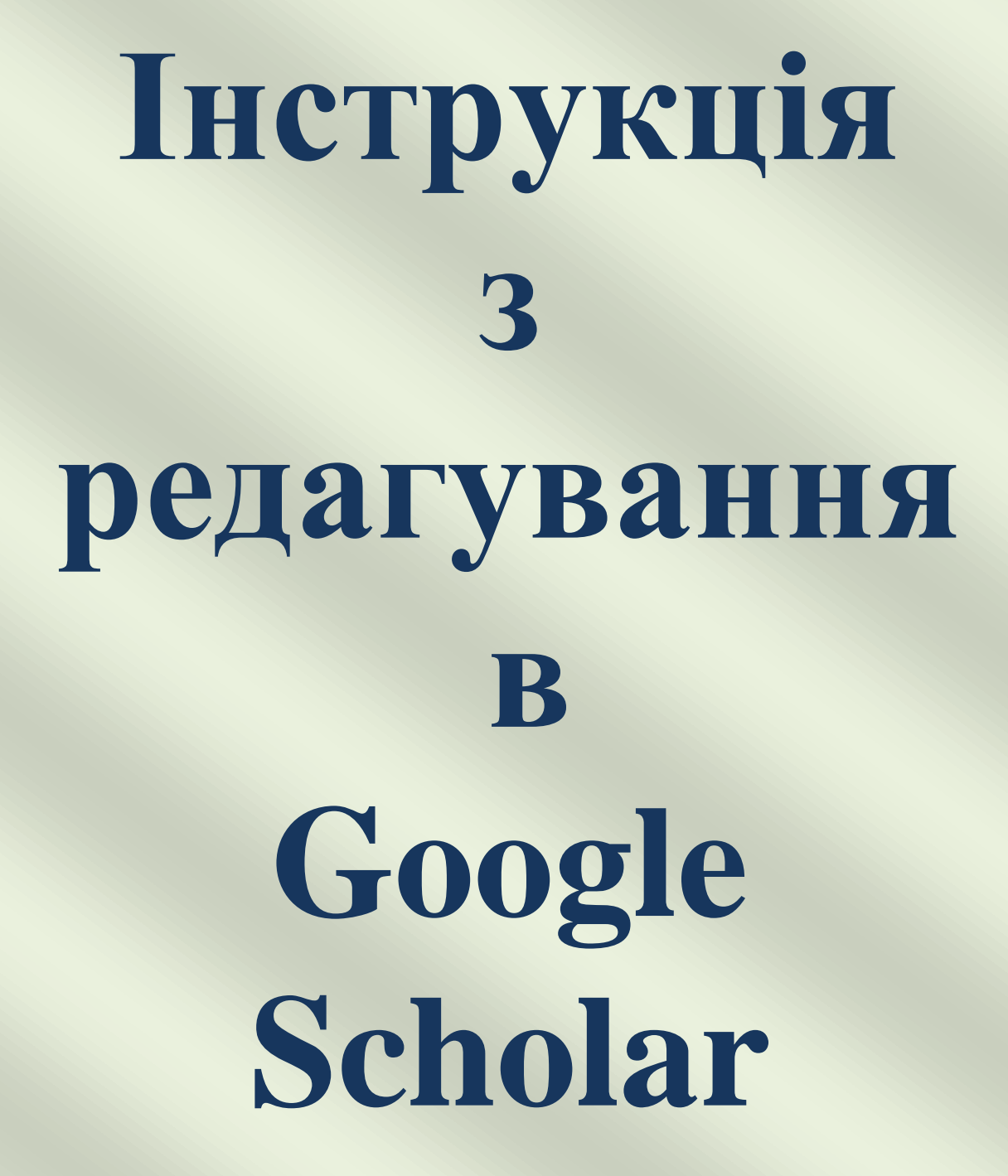

#### *ЗРАЗОК*

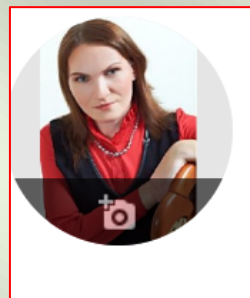

Ольга Філіпцова / Olga Filiptsova (ORCID:0000-0002-1297-1651) 🖌

Інші імена « Filiptsova O. V., Філіпцова О.В., Філіпцова Ольга Володимирівна

National University of Pharmacy (grid.445562.4/ROR 00zxz8845) Ukraine Підтверджена електронна адреса в nuph.edu.ua

біологія біотехнологія технологія косметичних за...

1. Зайти на особисту поштову скриньку xxxxxx@gmail.com (на яку зареєстровано Ваш профіль). Адреса для входу до системи Google Академія: <u>https://scholar.google.com.ua</u>

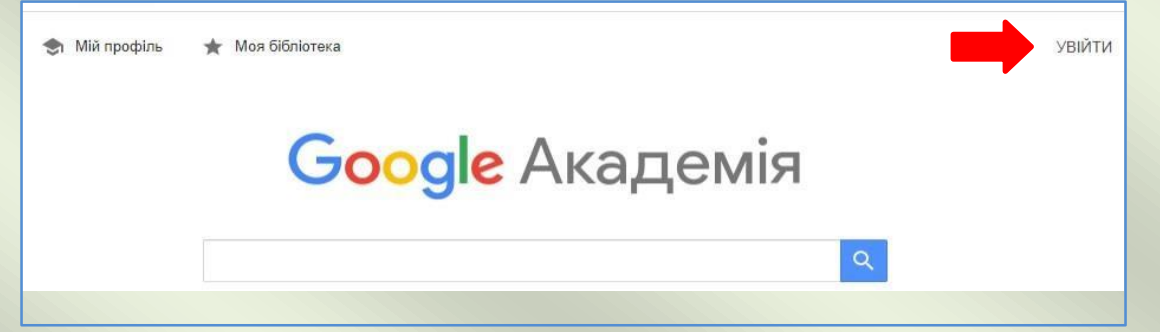

2. Авторизуватись за допомогою профілю Google. На сторінці Google Академії обираємо «Мій профіль»

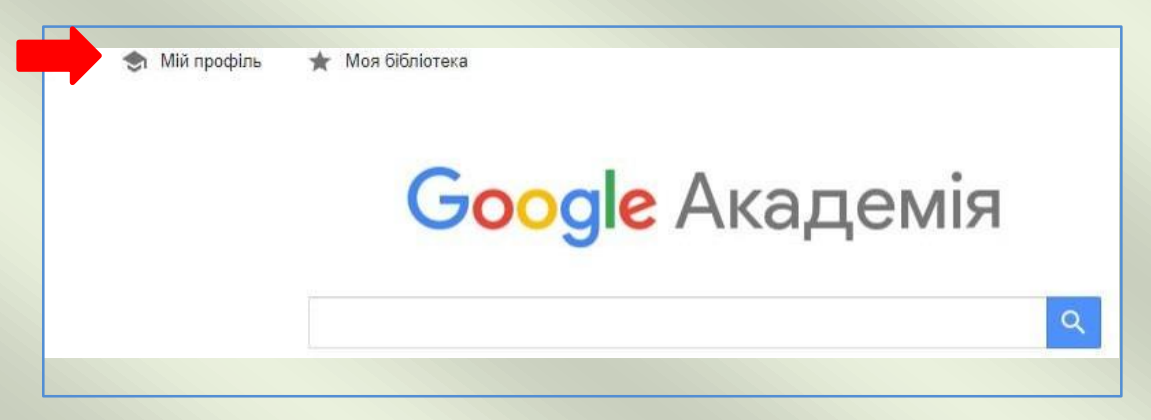

Для налаштування профілю, тобто зміни даних, що вводились на першому етапі реєстрації, необхідно натиснути олівець поряд з Іменем.

# **3.Редагуємо Ім'я** – прізвище. **Обов'язково** – англійською та українською мовами. Вказати ідентифікатор ORCID ID

## Ольга Петрік / Olga Petrik (ORCID:0000 999988888)

### 4.Зазначаєте додатково ПІБ, варіанти які зустрічаються в публікаціях

Редагувати профіль

| Ім'я                                                                                                    |   |  |  |
|----------------------------------------------------------------------------------------------------|---|--|--|
| Наталія Гавриш / Nataliia Havrysh /ORCID: 0000-0                                                                                                    |   |  |  |
| Додайте інші імена, які ви використовували для публікацій (до<br>3). Щоб читачі знали, що їх автор ви, ці імена<br>відображатимуться у вашому профілі. Ви можете додати<br>матеріали під іншими іменами, навіть якщо не вкажете їх<br>зараз. |   |  |  |
| Havrysh N.B.                                                                                                    | Э |  |  |
| Гавриш Н.Б.                                                                                                    | Э |  |  |
| N.B. Gavrysh                                                                                                    | Э |  |  |
|                                                                                                    |   |  |  |
| Приналежність                                                                                                    |   |  |  |
| National University of Pharmacy (grid.445562.4/RC                                                                                                    | 0 |  |  |
| Сфери зацікавлення                                                                                                    |   |  |  |
| Бібліотека, бібліотечна справа, соціальна фармаі                                                                                                    |   |  |  |
| Електронна адреса для підтвердження                                                                                                    |   |  |  |
| library@nuph.edu.ua                                                                                                    |   |  |  |
| Домашня сторінка                                                                                                    |   |  |  |
| Приклад: http://www.princeton.edu/~einstein                                                                                                    |   |  |  |
| Видимість профілю                                                                                                    |   |  |  |

Зробити мій профіль загальнодоступним

**4. Приналежність** – назва Вашої наукової установи англійською та українською мовами

**Кожному вченому необхідно додати ідентифікатор установи** (grid.445562.4 / ROR 00zxz8845) та країну<u>Ukraine</u>

National University of Pharmacy (grid.445562.4 / ROR 00zxz8845) Ukraine

#### 5. Сфери зацікавлення – зазначити через кому (до 5

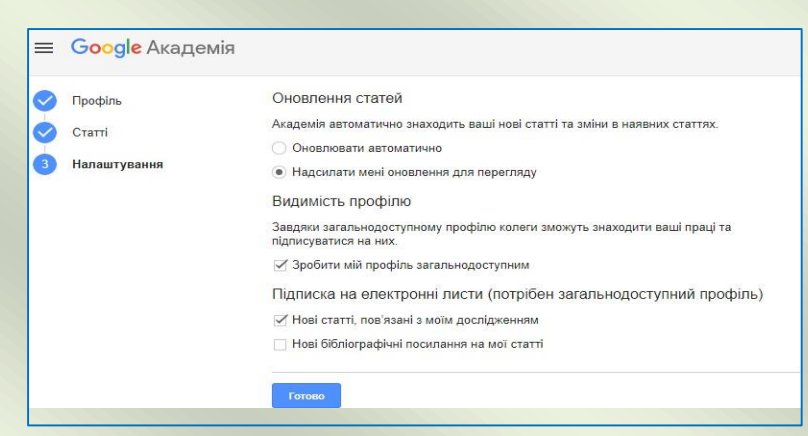

словосполучень англійською та українською мовами).

6. Домашня сторінка – URL-адреса сторінки в соціальних або інших мережах (необов'язково).

<u>ДОДАВАННЯ СТАТЕЙ</u> реєстрації відбувається пошук статей за Ім'ям автора та їх групування. Щоб переглянути та вибрати необхідні згруповані статті, потрібно натиснути «Переглянути всі статті» або «Додати всі статті» для включення групи праць повністю. Після додавання статей натиснути «Далі

| ≡   | Google Академія   |                                                                                                    |          |
|-----|-------------------|----------------------------------------------------------------------------------------------------|----------|
| S-0 | Профіль<br>Статті | Додайте статті, які ви написали. 💿 Вибрано: 2                                                                                                    | <b>→</b> |
| 3   | Налаштування      | Q Іванова О                                                                                                    | ×        |
|     |                   | Е Групи := Статті                                                                                                    |          |
|     |                   | ⊟ Вибрати все                                                                                                    |          |
|     |                   | Вплив мікросоціального середовища на фізичний розвиток і стан здоров'я дітей та підлітків<br>ЛМ Басанець, ОІ Іванова - Довкілля та здоров'я, 2010 |          |
|     |                   | ☐ Комплексна оцінка фізичного розвитку дітей дошкільного віку<br>ЛМ Басанець, ОІ Іванова, ЄВ Гусак - Довкілля та здоров'я, 2009                   |          |
|     |                   | Юридична відповідальність як різновид соціальної відповідальності<br>ОІ Іванова - Вісник академії адвокатури України, 2012                        |          |

### НАЛАШТУВАННЯ ОНОВЛЕННЯ ПРОФІЛЮ.

Профіль може оновлюватись автоматично з наступним редагуванням або можна обрати оновлення вручну і додавати статті шляхом пошуку, як на другому етапі реєстрації. Також необхідно поставити відмітку «**зробити профіль загальнодоступним**».

Натиснути «Готово»

Для зміни фотографії необхідно натиснути «Змінити світлину».

Консультації: e-mail: library@nuph.edu.ua; тел.: 0979700510